## **Tableau Multi-Factor Authentication (MFA) Instructions**

Starting February 1<sup>st</sup>, all Tableau users will need to use Tableau's MFA authenticator to log in. Please download the Tableau/Salesforce Authenticator app on your mobile phone which you will use to verify your Tableau login.

MFA is a secure account authentication method that requires you to prove your identity by providing two or more pieces of verification information, also known as "factors", when you sign-in to Tableau Online. The first factor is the username and password you use to sign-in to Tableau Online (i.e., your TableauID credentials). The additional factor is a code generated by the Salesforce app. By enforcing multiple factors when users sign-in to Tableau Online, MFA makes it much more difficult to avoid common threats like account takeovers and phishing.

## Instructions for Logging in with MFA for the first time

You will only need to do this once on your phone.

**1. Download and install the free Salesforce Authenticator app** from the App Store or the Google Play Store.

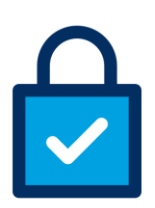

- 2. Open the app and scroll through to the home screen and enter your phone number. You'll receive a text message on your phone containing a link. Click the link to confirm your phone number.
- **3.** After you confirm your number, you will be prompted to set a code to use if you're ever locked out of your account.

|                                                                                                |                                                                                                    | and the second second                                  |                                 |                                                       |                                     |
|------------------------------------------------------------------------------------------------|----------------------------------------------------------------------------------------------------|--------------------------------------------------------|---------------------------------|-------------------------------------------------------|-------------------------------------|
| We'll text you<br>Verifying you<br>your account<br>existing back<br>Mobile numbe<br>+1 555-555 | r Your Mobile Nu<br>i a link to verify yo<br>r number starts a<br>s or restores acco<br>up.<br>r<br>5-5555 | mber Skip<br>bur number,<br>backup of<br>bunts from an | Set a 4-digit<br>your account   | t passcode so yc<br>ts later.<br>Passcode<br>7_0      | <u>6</u>                            |
| _                                                                                              |                                                                                                    |                                                        |                                 |                                                       |                                     |
| 1                                                                                              | 2                                                                                                    | 3                                                      | Si                              | et a Longer Passo                                     | ode                                 |
| 1<br>4                                                                                         | 2<br>"80<br>5                                                                                              | 3<br>0 EF<br>6<br>MNO                                  | si<br>1                         | et a Longer Passo                                     | ode                                 |
| 1<br>4<br>0HI<br>7<br>PQRS                                                                     | 2<br>                                                                                                    | <u>З</u><br>6<br>мно<br>9<br>жхүг                      | 5<br>1<br>4                     | et a Longer Passo                                     | ode                                 |
| 1<br>4<br>0HI<br>7<br>Pass<br>+ * #                                                            | 2<br>Авс<br>Јжі<br>8<br>тич<br>О                                                                           | З<br>огг<br>6<br>мно<br>9<br>жху2<br>«Х                | 5<br>1<br>4<br>ені<br>7<br>Рода | et a Longer Passo<br>2<br>ABC<br>5<br>JKL<br>8<br>TUV | ode<br>3<br>DEF<br>6<br>MNO<br>WXYZ |

4. Now, open<u>Tableau Online</u> on your computer and log in with your email address and password. Click **Salesforce Authenticator**.

| +++++++++++++++++++++++++++++++++++++                                                                                    |  |  |  |  |
|----------------------------------------------------------------------------------------------------|--|--|--|--|
| Register a Verification Method                                                                                           |  |  |  |  |
| Select a verification method to register.                                                                                |  |  |  |  |
| Salesforce Authenticator<br>Connect your account to Salesforce Authenticator.                                            |  |  |  |  |
| <ul> <li>One-Time Password Generator</li> <li>Connect an authenticator app that generates verification codes.</li> </ul> |  |  |  |  |
| Recovery Codes<br>Create single-use recovery codes for your account.                                                     |  |  |  |  |
| Cancel                                                                                                    |  |  |  |  |

5. On the next screen, you will be prompted for a two-word phrase. You'll get this from the Authenticator app.

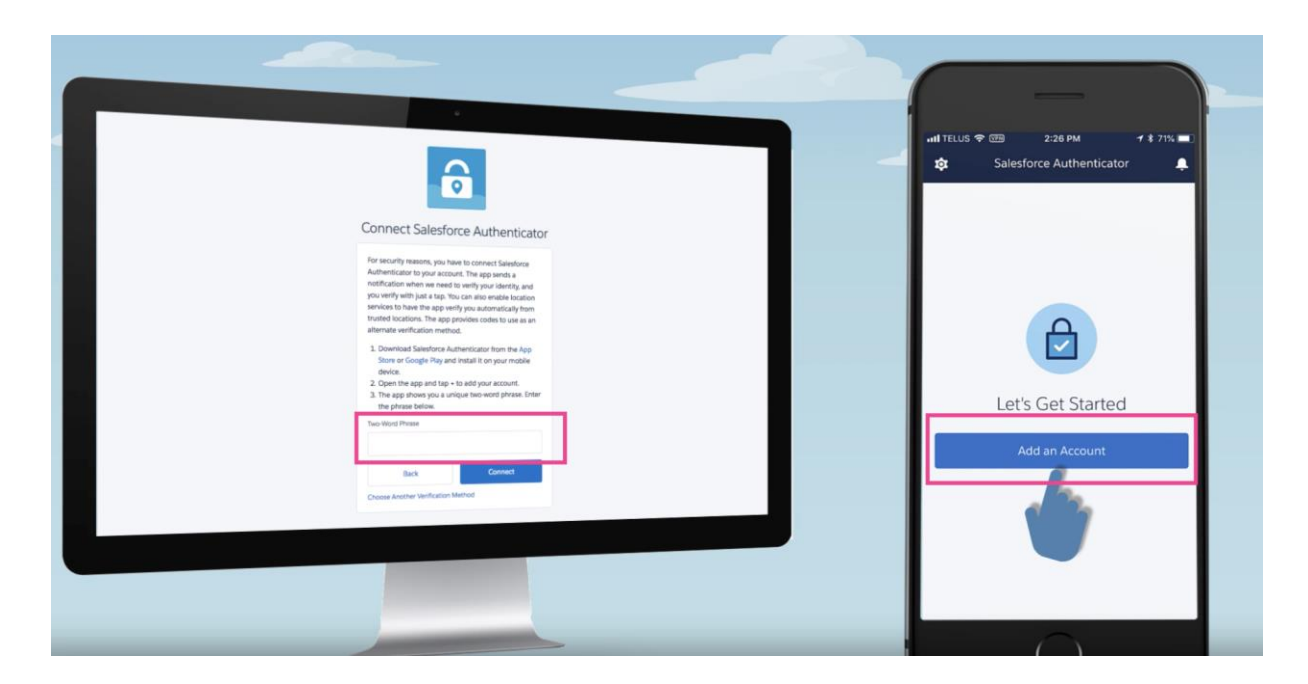

**6.** On your mobile device's Authenticator app, click **Add an Account.** You will receive a two-word phrase which you should enter into Tableau on your computer

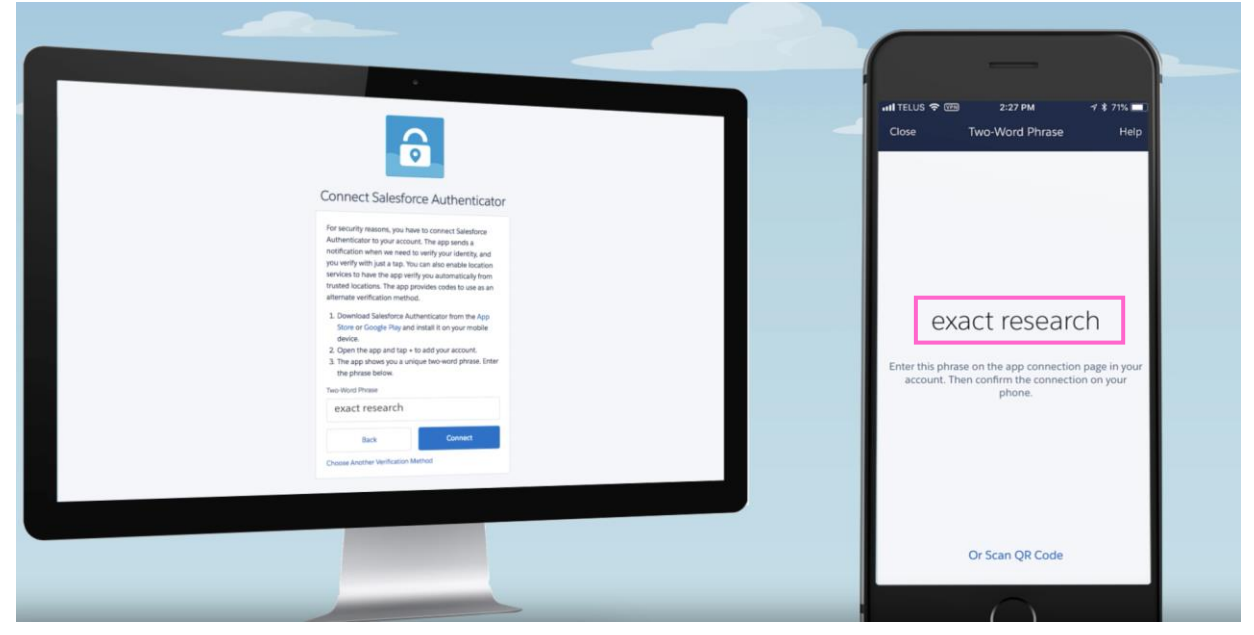

7. Enter the two word phrase and click **Connect.** That's it! You should be logged into Tableau.

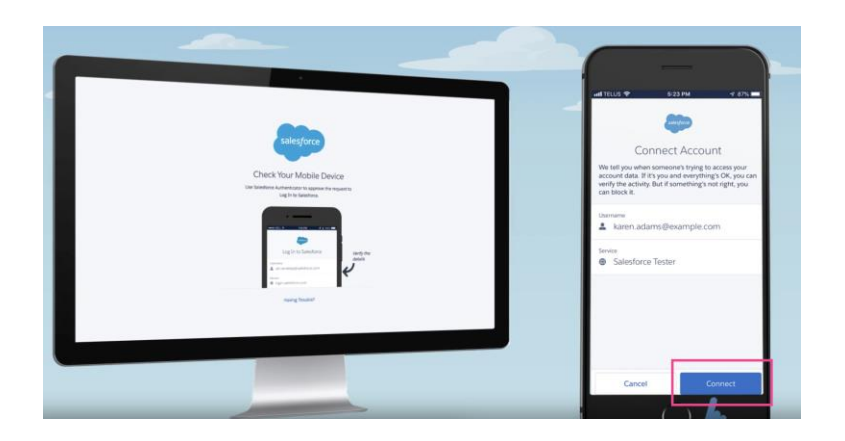

From now on, when you log in, you'll be prompted to verify your identity on your phone using the Salesforce/Tableau Authenticator.

Full video instructions on setting up MFA are here: https://salesforce.vidyard.com/watch/JyZ\_mibupf6sOzMwvhtA3g